## **DAFTAR GAMBAR**

| Gambar 1.1 Metode <i>Waterfall</i> [1]                                                | 4  |
|---------------------------------------------------------------------------------------|----|
| Gambar 2.1 Vuforia SDK [2]                                                            | 7  |
| Gambar 2.2 Android [4]                                                                | 8  |
| Gambar 2.3 Android Application Layer [4]                                              | 9  |
| Gambar 2.4 Android Runtime [4]                                                        | 10 |
| Gambar 2.5 Android Libraries [4]                                                      | 11 |
| Gambar 2.6 <i>Linux Kernel</i> [4]                                                    | 11 |
| Gambar 2.7 Android Version dan Linux Kernel Version [4]                               | 12 |
| Gambar 3.1 Brosur rumah Grand Imperial Regency                                        | 19 |
| Gambar 3.2 <i>Flowmap</i> Proses Promosi dengan Brosur                                | 20 |
| Gambar 3.3 <i>Flowmap</i> Proses Promosi dengan Maket                                 | 21 |
| Gambar 3.4 <i>Flowmap</i> Usulan Promosi Katalog Dengan Media Augmented Reality       | 22 |
| Gambar 3.5 Augmented Reality untuk properti sebagai sarana pemasaran berbasis Android | 23 |
| Gambar 3.6 Penerapan Augmented Reality pada aplikasi katalog rumah berbasis Android   | 23 |
| Gambar 3.7 Diagram Use case                                                           | 26 |
| Gambar 3.8 <i>Flowmap</i> alur kerja aplikasi                                         | 31 |
| Gambar 3.9 Struktur Navigasi Aplikasi                                                 | 32 |
| Gambar 4.1 Membuat Objek Tiga Dimensi (3D) Dengan Blender                             | 39 |
| Gambar 4.2 Membuat Marker Menggunakan Qualcomm Vuforia                                | 40 |
| Gambar 4.3 Pembuatan Aplikasi Menggunakan Unity 3D                                    | 41 |
| Gambar 4.4 <i>Compile</i> Aplikasi Pada <i>Unity</i> 3D                               | 41 |
| Gambar 4.5 Gambar <i>Marker</i> Yang Digunakan Pada Aplikasi                          | 42 |
| Gambar 4.6 <i>Marker</i> Yang Mempunyai Kriteria Bagus                                | 43 |
| Gambar 4.7 File Aplikasi Yang Sudah Berhasil Dilakukan Compile                        | 43 |
| Gambar 4.8 Proses Installasi File                                                     | 44 |
| Gambar 4.9 File Aplikasi Yang Sudah Terinstallasi                                     | 44 |
| Gambar 4.10 Tampilan menu utama aplikasi                                              | 45 |
| Gambar 4.11 Tampilan menu pilihan rumah dan denah                                     | 45 |
| Gambar 4.12 Tampilan tipe rumah                                                       | 46 |
| Gambar 4.13 Objek rumah ditampilkan dengan marker                                     | 46 |
| Gambar 4.14 Informasi tipe rumah                                                      | 47 |
| Gambar 4.15 Pilihan Menu Edit                                                         | 47 |
| Gambar 4.16 Tampilan objek pintu yang telah diganti                                   | 48 |
| Gambar 4.17 Tampilan objek jendela yang telah diganti                                 | 48 |
| Gambar 4.18 Tampilan objek jendela yang telah diganti                                 | 49 |